# Locatie van SCANPST.EXE (Hulpprogramma voor Postvak IN)

#### Scanpst.exe:

Scanpst.exe is een programma wat bij Microsoft Office mee wordt geleverd en waarmee U een defect outlook .pst bestand kunt repareren. De bestandsextentie .pst staat voor Personal Storage Table. In dit bestand slaat outlook al uw e-mailberichten, agenda-items, contactpersonen en taken op. Afhankelijk van de versie van Office bevindt het programma Scanpst.exe zich op verschillende locatie's op uw lokale harddisk.

Dit document geeft aan waar zich de lokatie bevindt van het scanpst.exe programma op uw lokale harddisk, voor de verschillende versie's van Office.

Onderaan in dit document treft U een aantal tips aan om de kans te verkleinen dat U het programma scanpst.exe nodig heeft en uw .pst bestand minder snel defect raakt.

De hulp van SCANPST.EXE is nodig bij bijv. een defect outlook.pst bestand op een FAT-32 harddisk en Outlook 2003, wanneer een outlook-bestand groter wordt dan 2 Gb in omvang, of bij een Outlook 2007 of Outlook 2010 bestand, wanneer deze vele Gb's bedraagt en de pc zich een keer flink heeft verslikt in dit grote outlook-bestand omdat bijv. de omvang van het outlook-bestand vrijwel gelijk of groter is dan het interne geheugen van uw computer.

#### Locatie van het programma SCANPST.EXE :

<station>\Program Files\Microsoft 15\root\office15 Office <station>\Program Files\Microsoft Office 15\root\office15 <station>:\Program Files\Microsoft Office\Office14 <station>:\Program Files\Microsoft Office\Office12 <station>:\Program Files\Microsoft Office\Office12 <station>:\Program Files(x86)\Microsoft Office\Office12 <station>:\Program Files(x86)\Common Files\System\MSMAPI\1043 <station>:\Program Files\Common Files\System\Mapi\1033 <station>:\Program Files\Common Files\System\Mapi\1033 <station>:\Program Files\Common Files\System\Mapi\1033\NT <station>:\Program Files\Common Files\System\Mapi\1033\NT

#### Heeft betrekking op:

Voor Outlook 2013 met een 32-bits versie van Windows Voor Outlook 2013 met een 64-bits versie van Windows Voor Outlook 2010 met een 32-bits versie van Windows Voor Outlook 2010 met een 64-bits versie van Windows Voor Outlook 2007 met een 64-bits versie van Windows Voor Outlook 2007 met een 64-bits versie van Windows Voor Outlook 2003 met een 64-bits versie van Windows Andere mogelijke locatie van scanpst.exe Andere mogelijke locatie van scanpst.exe Andere locatie (voor Windows NT en Windows 2000) Andere locatie (voor Windows 95 en Windows 98)

#### Locatie SCANPST.EXE op een Windows 7 64-bit PC met Office 2003:

| stand Be <u>w</u> erken Bee <u>l</u> d E                      | ⊻tra <u>H</u> elp              |                  |                     |          |   |
|---------------------------------------------------------------|--------------------------------|------------------|---------------------|----------|---|
| ganiseren 👻 In bibliotheek oj                                 | onemen 🔻 Delen met 🔻 Branden I | vieuwe map       |                     | 9EE      | • |
| Eavorieten                                                    | Naam *                         | Gewijzigd op     | Туре                | Grootte  |   |
|                                                               | SMAPI32.DLL                    | 22-2-2010 12:00  | Toepassingsuitbreid | 1,397 kB |   |
| Downloads                                                     | MSPST32.DLL                    | 22-10-2009 16:44 | Toepassingsuitbreid | 716 kB   |   |
| 🔟 Recente locaties                                            | 🚳 OUTEX.DLL                    | 15-2-2009 23:25  | Toepassingsuitbreid | 642 kB   |   |
| Bibliotheken  Gamma Afbeeldingen  Cocumenten  Muziek  Video's | N PSTPRX32.DLL                 | 15-2-2009 23:25  | Toepassingsuitbreid | 277 kB   |   |
|                                                               | SCANOST.EXE                    | 3-5-2007 19:08   | Toepassing          | 54 kB    |   |
|                                                               | SCANPST.EXE                    | 11-5-2007 3:21   | Toepassing          | 47 kB    |   |
|                                                               | SCNPST32.DLL                   | 15-2-2009 23:25  | Toepassingsuitbreid | 227 kB   |   |
|                                                               | SCNPST64.DLL                   | 15-2-2009 23:25  | Toepassingsuitbreid | 236 kB   |   |
|                                                               | SCRPTXTN.DU                    | 13-11-2002 17:14 | Toepassingsuitbreid | 66 kB    |   |

Na het opstarten van SCANPST.EXE dient U de lokatie op te geven van het defecte OUTLOOK.PST bestand :

| 🛿 Hulpprogramma voor Postvak IN                     |          |
|-----------------------------------------------------|----------|
|                                                     |          |
| Geef de naam op van het bestand dat u wilt controle | ren:     |
|                                                     | Bladeren |
|                                                     |          |
|                                                     |          |
|                                                     |          |
| Starten Sluiten                                     | Opties   |

Klik in het scanpst.exe programma op: Bladeren... Refereer naar de lokatie van uw defecte

outlook.pst of uw defecte <uwemailadres>.pst bestand.

## De lokatie van uw defecte outlook .pst bestand

Office 2003 en Office 2007 maken gebruik van het bestand: outlook.pst voor het opslaan van al uw e-mail gegevens. Voor Office 2010 en 2013, zie de volgende bladzijde. Dit bestand bevindt zich wellicht in de navolgende verborgen map op een Windows XP PC:

#### C:\Documents and Settings\<Gebruikersnaam>\Local Settings\Application Data\Microsoft\Outlook\

Op een Windows Vista of Windows 7, 8.x computer, kijk in de verborgen map:

#### C:\Gebruikers\<Gebruikersnaam>\AppData\Local\Microsoft\Outlook of:

### C:\Users\<Gebruikersnaam>\AppData\Local\Microsoft\Outlook

Standaard is de map \Local Settings of \AppData niet zichtbaar. U zult dus eerst de verborgen map op uw computer zichtbaar moeten maken, om bij het bestand: outlook.pst te kunnen komen.

Google op "verborgen bestanden weergeven" of U kunt het volgende proberen:

Klik op: Start Klik op: Computer Klik links bovenaan op: Organiseren Klik in menu op: Map- en zoekopties

| 📮 Computer                                                |                                                                       |                                                |                         |                      | _ |   |
|-----------------------------------------------------------|-----------------------------------------------------------------------|------------------------------------------------|-------------------------|----------------------|---|---|
| 🕥 🌍 🗢 🛤 🔹 Computer 🔹                                      |                                                                       | - 🚧 🗔                                          | Zoeken in Computer      |                      |   |   |
| Bestand Bewerken Beeld                                    | Extra Help                                                            |                                                |                         |                      |   |   |
| Organiseren 👻 Eigenschapper                               | Systeemeigenschappen                                                  | Een programma verwijderen of wijzigen          | Netwerkverbinding maken | »                    | • | 0 |
| Knippen                                                   | <ul> <li>Hardeschijfstations (2)</li> </ul>                           |                                                |                         |                      |   | _ |
| E Kopieren<br>Plakken<br>Ongedaan maken                   | Lokale schijf (C:)                                                    | )                                              | NTFS<br>530 GB var      | 1 931 GB beschikbaar |   |   |
| Opnieuw<br>Alles selecteren                               | Lokale schijf (D:)                                                    | )                                              | FAT32<br>411 GB var     | 931 GB beschikbaar   |   |   |
| Indeling<br>Map- en zoekopties                            | <ul> <li>Annaration met verwisse</li> <li>Dvd-rw-station (</li> </ul> | elbare opslagmedia (1)                         |                         |                      |   |   |
| Verwijderen<br>Naam wijzigen<br>Eigenschappen verwijderen | * Overige (1)                                                         |                                                |                         |                      |   |   |
| Sluiten                                                   | Gebruikte ruimte: soo GB                                              | Totale grootte: 931 (<br>Bestandssysteem: NTFS | 3B                      |                      |   |   |

Klik bovenaan op 2e tabblad: Weergave :

Schuif rechts de balk naar beneden en selecteer de menukeuze: Verborgen bestanden, mappen en stations weergeven

| Mapopties X                                                                                                    |
|----------------------------------------------------------------------------------------------------|
| Algemeen Weergave Zoeken                                                                                                    |
| Mapweergaven<br>U kunt de weergave (bijvoorbeeld Details of Pictogrammen)<br>die u voor deze map gebruikt op alle mappen van dit type<br>toepassen.<br>Op mappen toepassen<br>Mappen herstellen                                                                                                    |
| Geavanceerde instellingen:                                                                                                    |
| Tijdens typen in lijstweergave         O Automatisch in zoekvak typen         O Het getypte item in de weergave selecteren         Verborgen bestanden en mappen         O Verborgen bestanden, mappen en stations weergeven         Verborgen bestanden, mappen of stations niet weergeven         Versleutelde of gecomprimeerde NTFS-bestanden in een andere         Voorbeeldhandlers in voorbeeldvenster weergeven         Vorige mapvensters bij aanmelding herstellen         Wizard Delen gebruiken (aanbevolen) |
|                                                                                                    |
| Standaardinstellingen <u>h</u> erstellen                                                                                                    |
| OK Annuleren Toepagsen                                                                                                    |

Office 2010 en Office 2013 maken gebruik van het bestand: <uwemailadres>.pst en niet meer van het bestand: outlook.pst , tenzij U deze zelf nadien heeft aangemaakt. Dit bestand: <uwemailadres>.pst bevindt zich wellicht in de map:

#### C:\Users\<Gebruikersnaam>\Documents\Outlook-bestanden

of:

#### C:\Gebruikers\<Gebruikersnaam>\Documents\Outlook-bestanden

Dit is geen verborgen map meer en uw defecte .pst bestand is normaal zichtbaar.

Afhankelijk van de grootte van uw defecte outlook-bestand kan het een behoorlijk lange tijd duren voordat SCANPST.EXE uw defecte outlook-bestand heeft gerepareerd. Dit kan varieren van enkele minuten tot meer dan een uur.

SCANPST.EXE doorloopt 8 fasen en komt nadien met de melding of er ook fouten zijn geconstateerd in het defecte bestand. Standaard maakt SCANPST.EXE eerst daarna een backup van uw defecte outlook-bestand en begint daarna met de reparatie welke een aantal minuten in beslag kan nemen.

N de reparatie heeft u een outlook.bak of <uwemailadres>.bak bestand als kopie en een nieuw gerepareerd .pst bestand.

## TIPS:

#### Tips om te voorkomen of de kans te verkleinen dat uw outlook .pst bestand defect raakt:

#### Tip 1:

Maak regelmatig een backup van uw outlook.pst of <uwemailadres>.pst bestand U kunt uit een goed werkend backup .pst bestand altijd de oude data importeren in een ander/nieuw .pst bestand via de importeer-functie van outlook, op voorwaarde dat in het nieuwe .pst bestand ook het e-mail adres voorkomt, overeenkomstig het e-mail adres in het backup .pst bestand.

#### Tip 2:

Gebruikt U nog Outlook 2003, zorg er dan voor dat uw outlook.pst bestand NIET groter wordt dan 2 Gb Laat U het zover komen, dan kunt U mogelijk opeens Outlook 2003 niet meer is of U kunt opeens geen e-mail meer ophalen omdat het outlook.pst bestand zijn maximale grootte heft bereikt.

#### Tip 3:

Zorg ervoor dat U uitsluitend zinvolle mail in Outlook binnen laat komen. Een programma zoals: Mailwasher zorgt er bijvoorbeeld voor dat U vooraf de mail bij uw provider kunt bekijken en desgewenst kunt verwijderen, nog voordat U via Verzenden en Ontvangen in Outlook de mail naar uw computer toe haalt. Mailwasher is gratis voor 1 e-mail account en is te downloaden via bijv.: www.mailwasher.net

#### Tip 4:

Outlook 2007, 2010, 2013 en 2016 voorzien in de mogelijkheid om uw outlook .pst bestand kleiner te maken, nadat U bijvoorbeeld veel oude mails heeft verwijderd uit postvak-in of uit verzonden-items of uit de prullenbak van outlook.

In outlook 2007 kunt U dat doen via : Menu: Extra Accountinstellingen Klik op het gewenste e-mail adres Kies bovenaan in het menu het tabblad: Gegevensbestanden Klik het gewenste outlook .pst bestand aan Klik in het menu op het tabblad: Instellingen... Klik op de menukeuze: Nu Comprimeren

Het comprimenren van een outlook .pst bestand kan erg lang duren en is sterk afhankelijk van de grootte van uw outlook .pst bestand.

In outlook 2010 kunt U dat doen via : klik bovenaan in het menu op het tabblad: Bestand Klik links op de menukeuze: Info Accountinstellingen, en daaronder nogmaals op: Accountinstellingen... Klik in het 1e tabblad: E-mail op het gewenste e-mail adres, in het witte gedeelte Kies daarna bovenaan in het menu het tabblad: Gegevensbestanden Klik het gewenste outlook .pst bestand aan Klik binnen het tabblad: Gegevensinstellingen bovenaan op de menukeuze: Instellingen... Klik op de keuze: Nu Comprimeren

Het comprimenren van een outlook .pst bestand kan erg lang duren en is sterk afhankelijk van de grootte van uw outlook .pst bestand.

#### Tip 5:

Sorteer regelmatig uw Postvak-IN op de grootte van de bestanden en sla grote bijlages op van oude mails en verwijder deze mails. Uw outlook is geen groot magazijn voor het onbeperkt opslaan van grote bijlages! Daar zijn de mappen op uw harddisk voor, maar niet 1 outlook-bestand.

#### Tip 6:

Outlook voorziet in de mogelijkheid om uw mails ouder dan een door U zelf ingestelde datum te archiveren. De mails worden dan uit uw outlook .pst bestand gehaald en worden overgeheveld naar een apart archive.pst bestand. Google op: "outlook mails archiveren" hoe U dit kunt doen in uw versie van outlook, of kijk op:

#### Outlook 2010:

https://support.office.com/nl-nl/article/Items-handmatig-archiveren-ecf54f37-14d7-4ee3-a830-46a5c33274f6

## Voor automatisch archiveren van uw outlook bestand, zie de link :

https://support.microsoft.com/nl-nl/kb/830119

U mag dit document vrij downloaden en verspreiden of mailen naar andere computergebruikers.

Voor meer help-informatie, tips en trucs kunt U terecht op het navolgende internetadressen:

## www.startnederland.nl/help of op: www.Windows10help.nl

Dit .pdf bestand kunt U ook terugvinden via één van de bovenstaande internet-adressen.

Dit .pdf document wordt U aangeboden door: www.startnederland.nl